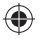

# DENSION

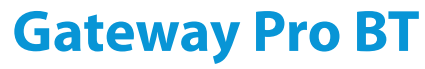

## iPod, USB, Bluetooth

# User Manual

v.1.0

۲

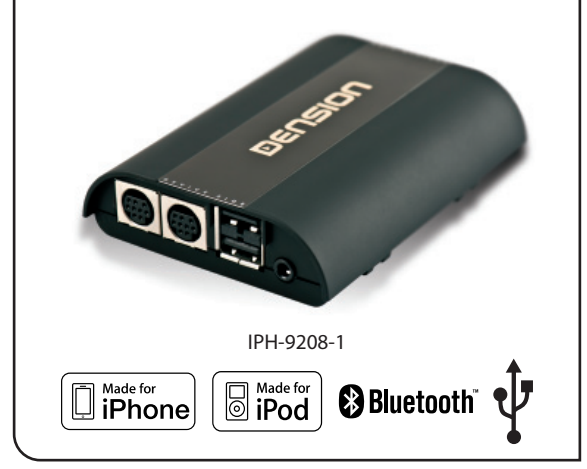

# Content

| INTRODUCTION                | 1         |
|-----------------------------|-----------|
| Audi Dual CAN - GWP1AC1/AC2 | 3         |
| BMW - GWP1BM4               | 8         |
| OPEL CAN - GWP10C2          | 13        |
| Peugeot CAN - GWP1PC1       | 17        |
| Volkswagen BAP - GWP1V21    | 22        |
| Volkswagen CAN - GWP1VC1    | <b>26</b> |
| DISCLAIMER AND WARRANTY     | 30        |

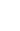

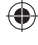

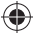

### **1. INTRODUCTION**

The Dension Gateway Pro lets you connect your iPod or USB storage (stick, hard drive or mass storage capable mp3 player) to your original car radio, providing music playback, menu based control and charging.

The Gateway Pro offers Bluetooth conn ectivity for music streaming (via A2DP) and handsfree mobile call handling via the original buttons and screens of your vehicle.

### Supported USB devices

USB: Flash Memory and Hard Disk Drive File System: FAT16 or FAT32 Storage capacity: up to 320 GB music content Music Format: MP3, WMA and WAV, OGG

### Supported iPod / iPhone devices

iPod (4th generation) iPod nano (1st, 2nd, 3rd, 4th, 5th and 6th generation) iPod mini iPod Photo 4G iPod Video 5G iPod Classic iPod Touch (1st, 2nd, 3rd and 4th generation) iPhone, iPhone 3G / 3GS, iPhone 4 / 4S

Aux: 3.5mm stereo aux input (optional). Requires additional AUX cable (CABL-AUX) or Connector Port (EXT1CP2)

### 2. HANDSFREE OPTION

#### **Connecting a Phone**

You can pair a Bluetooth capable mobile phone for handsfree calls. This can be the same device as the one paired for music streaming or you can have a separate phone paired for handsfree calls. The connection types are: handsfree profile (HFP) and music streaming (A2DP). Please note that not all Bluetooth capable mobile phones support setting the Bluetooth connection type. Such phones typically pair for handsfree and music streaming (if supported).

Turn on the Bluetooth option, search for available devices, **select Gateway Pro** and **enter 0000** for connection. When a phone is connected you can see the connection status on the phone screen.

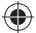

### **3. CONFIGURATION SWITCHES (DIP)**

You can find DIP switches on the bottom of the Gateway Pro. You can activate / deactivate options with DIP switches like Bluetooth. **Turn DIP switch #5 ON** in order to **disable the phone** option of the Gateway Pro (e.g. if you want to use the factory fitted phone). **Please note:** the Media option can be disabled on Gateway Pro BAP (V21) also if you turn DIP switch #6 ON.

For further details, please read the installation guide.

### 4. CONNECTOR PORT

Connector port (EXT1CP2) is an accessory for Gateway Pro. This device gives the following specific functions:

- Aux-input
- USB extension
- · Bypass selector
- Status LED
- · Reset switch

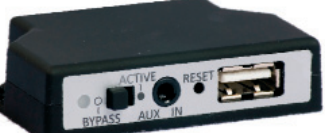

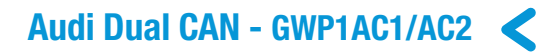

### **1. GETTING STARTED**

Switch on your car radio and select CD-Changer mode by pressing the 'CD' button.

Connect your iPod or USB storage to the Gateway. It will start playing the first song on the device. If the Gateway has been in use earlier, music will play from your iPod or USB from the point at which they last played.

When switching off the radio the playback will stop and the source devices will go to standby if the ignition key is removed.

You can pair the Gateway Pro with a Bluetooth capable mobile phone for music streaming (requires an A2DP capable phone) or handsfree use (if that option is active in the Gateway). Pairing is controlled from the mobile phone the same way as connecting to other Bluetooth accessories. The pin code to the Gateway Pro is **0000** (for further details read **Section 4**).

### How to control

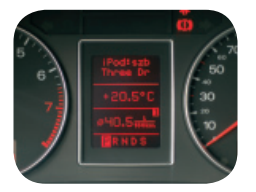

The menu of the Gateway Pro is displayed on the central display (cluster) on the dashboard (between the two main instruments). Due to

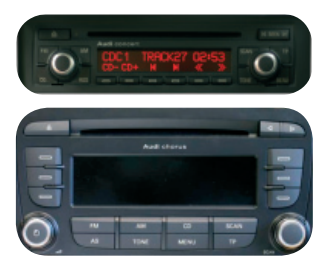

the capabilities of your car, the Gateway Pro menu or song info (id3) is not visible on the radio screen.

The music playback and settings are controlled from the radio and the steering wheel button.

### 2. OPERATION

The menu can be selected and controlled from the steerina wheel control. You can enter the Gateway Pro's main menu by pressing shortly the "Menu" multifunction button. Use the same button for browsing, roll down ( $\Delta$ ) or up ( $\nabla$ ) for accessing different menu options. Press shortly to enter a submenu or press and hold longer to return to the previous level.

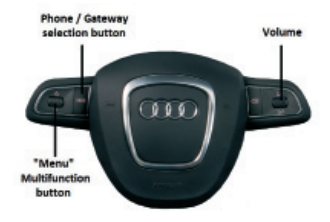

Please note: If song already selected (currently played song's id3 tags visible on the cluster display), you can get back to the submenu if you press the "Menu" button shortly.

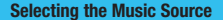

You can select the music source for playback in the Source Menu. This can be:

- GW AUX\*: the analogue Aux input of the Gateway. No control function is available. AUX can be used if Connector Port (EXT1CP2) or AUX cable (CABL-AUX) is connected
- BT Audio: from a paired A2DP streaming capable phone. The playback is controlled from the phone or with the Next and Back buttons of your car (phone dependent). Please note: This feature is disabled by default. It can be enabled from the Settings menu
  - tions of te: This enabled
- · iPod UI: the playback is controlled from the iPod
- iPod GW: the playback is controlled from the Gateway (the iPod controls get disabled).
- USB: the playback is controlled from the Gateway
- \* Additional accessory is required

#### Browsing and Selecting Music (iPod or USB)

You can select the music source for playback in the Source Menu. This can be:

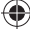

- Files, Artists, Albums, Titles, Bookmarks (for USB only): Provides browsing and selecting the music files on your USB device
- Music (for iPod only): Allows browsing and selecting music in the sub-menus: Playlist, Artists, Albums, Titles, Genres, Composers, Audiobooks, PodCasts.

When an artist is selected the PLAY menu item plays all the songs from the given artist, the ALL menu lists all the songs from the given artists. The albums from the artist are listed as separate items afterwards.

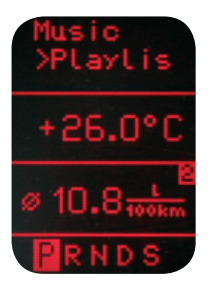

When an album is selected, all the songs from the given album are listed as separate items afterwards.

The following menu items available in the main menu serve as specific functions for music playback:

- Play All: plays all the music from the selected source. The playback starts from the first song on the device
- Album play: Plays the full album of the song being played, typically used when in random play mode

### Settings menu

#### Hotkey function

You can assign the CD selector buttons (between 2-5) to the desired folder e.g. album, song or menu position.

- Select the Set CD option (press FFW) in the Hotkey menu (Set CD message appears on the top of the screen)
- · Navigate to the desired menu or music item
- Press the hotkey you want to assign from CD buttons 2-5 on the car radio. You will see 'CDx set' message appearing on your display.

### Volume

The volume menu allows you to set the different volumes in the system:

- · iPod, USB, Aux, Bluetooth volumes for music playback
- · Phone and microphone volume for handsfree calls

### Phonebook

In the phonebook menu you can switch off the automatic download of the phone book, which is required to work with certain phone models.

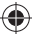

### Paired phone

Last four paired phone name (ID) will be listed here. You can force pairing from this menu too if you click select the phone from the list

### BT Audio

You can turn the BT Audio option ON if you want to play music from mobile phone via A2DP

### About

Provides information on the gateway product (SW versions, serial number, etc.).

### **3. USING THE PHONE**

In order to reach phone functions, press the 'MODE' button on the steering wheel then press shortly the "Menu" button to enter the phone menu. Use the same button for browsing, roll down  $(\nabla)$  or up  $(\Delta)$  for accessing different menu options. Press shortly to enter a submenu or press and hold longer to return to the previous level.

In the phone menu you will see the following menu items.

- Phonebook: you can select a phone number from your address book to initiate a call. Contacts are shown in alphabetical groups, followed by all contacts in alphabetical order.
- Received / Missed / Dialled Call: provides access to the respective call logs.
- DISCONNECT: Disconnects the paired phone.

Please note that for consistency reasons the Gateway Pro does not store the phone numbers therefore your phone is synchronized every time it connects to the gateway. Synchronization is possible for up to 1000 phone numbers only from the phone's memory (entries with multiple phone numbers synchronize as multiple entries).

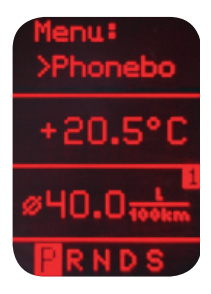

#### **Receiving and Making Phone Calls**

When receiving an incoming call, the caller number (if provided) or the corresponding contact names in your phone book are displayed on the cluster display.

Youcananswerthecallbypressingshortlythe"Menu" buttononthesteeringwheel. The music or radio gets muted and the audio of the call is directed to the speakers.

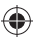

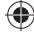

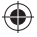

•

You can reject an incoming call by a long press of the "Menu" button

To initiate a call, please select the phone number or contact from the Phonebook or call logs in the Phone menu and press shortly the "Menu" button.

You can hang up an ongoing call if you press the "Menu" button.

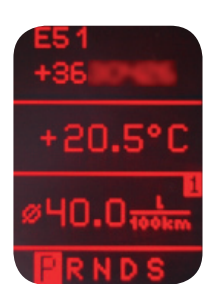

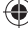

# BMW - GWP1BM4 <

### **1. GETTING STARTED**

Switch on your car radio and **select CDC mode** by pressing the '**MODE**' function button on the radio.

Connect your iPod or USB storage to the Gateway. It will start playing the first song on the device. If the Gateway has been in use earlier, music will play from your iPod or USB from where it stopped previously.

When switching off the radio the playback will stop and the source devices will go to standby if the ignition key is removed.

You can pair the Gateway Pro with a Bluetooth capable mobile phone for music streaming (requires an A2DP capable phone) or handsfree use (if that option is active in the Gateway). Pairing is controlled from the mobile phone the same way as connecting to other Bluetooth accessories. The **pin code** to the Gateway Pro is **0000** (for further details read the **Handsfree section**).

#### How to control

The menu of the Gateway Pro is displayed on the main screen, which is located in the radio, MID or the Navigation display (depending on the Head Unit type and the car specification).

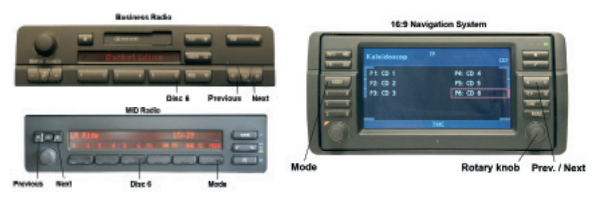

The music playback and settings are controlled from the radio but next and previous track selection is also possible from the steering wheel controls (if available).

### 2. OPERATION

You can enter the Gateway Pro's main menu by pressing / selecting the (Disc 6' button on the Radio. Use the next, previous track buttons (on Business

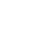

radio you need to press them twice) or the rotary knob (press shortly to enter a submenu or press and hold longer to return to the previous level) for browsing on the radio or on the steering wheel.

In order to select a menu item press and hold the next track button (like for the FFW function) on the radio or press and hold the previous track button (FRW function) to return to the previous level.

Please note: Depending on your Head Unit type, you may need to press the 'm' button in order to get the Fast Forward / Rewind function. If a song is selected the currently played song's title is visible on the display.

Selecting the Music Source

You can select the music source for playback in the Source menu. This can be:

- . GW AUX\*: the analogue Aux input of the Gateway. No control function is available. AUX can be used if Connector Port (EXT1CP2) or AUX cable (CABL-AUX) is connected
- BT Audio: from a paired A2DP streaming capable phone. The playback is controlled from the phone or with the Next and Back buttons of your car (phone dependent). Please This feature note: is disabled by default. It can be enabled from the Settings menu
- · iPod UI: the playback is controlled from the iPod
- · iPod GW: the playback is controlled from the Gateway (the iPod controls get disabled).
- · USB: the playback is controlled from the Gateway

\* Additional accessory is required

#### Browsing and selecting music (iPod or USB)

You can use the sub menus to browse the content of the iPod / iPhone or USB device.

· Files, Artists, Albums, Titles, Bookmarks (for USB only): Provides browsing and selecting the music files on your USB device

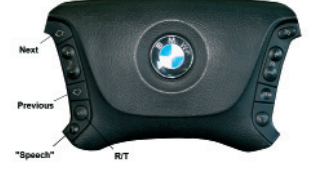

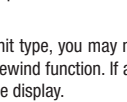

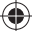

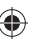

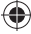

 Music (for iPod only): has a further sub menu which allows browsing and selection of music in the sub-menus: Playlist, Artists, Albums, Titles, Genres, Composers, Audiobooks, PodCasts.

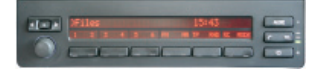

When an artist is selected the PLAY menu item plays all the songs from the given artist, the ALL menu lists all the songs from the given artists. The albums from the artist are listed as separate items afterwards.

When an album is selected, all the songs from the given album are listed as separate items afterwards.

The following items in the main menu provide special functions for music playback:

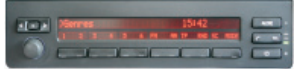

- Play All: plays all the music from the selected source. The playback starts from the first song on the device.
- Album play: Plays the full album of the song being played, typically used when in random play mode.

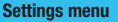

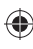

#### Hotkey function

- · Select the Set CD option in the Hotkey menu.
- · Navigate to the desired menu or music item.
- Press the hotkey you want to assign from CD buttons 2-5 on the car radio. You will see the 'Stored' message on your display.

#### Volume

The volume menu allows you to set the different volumes in the system:

- · iPod, USB, Aux, Bluetooth volumes for music playback
- · Phone and microphone volume for handsfree calls

### Phonebook

In the phonebook menu you can switch off the automatic download of the phone book, which is required to work with certain phone models.

### Paired phone

Last four paired phone name (ID) will be listed here. You can force pairing from this menu too if you click select the phone from the list

### BT Audio

You can turn the BT Audio option ON if you want to play music from mobile phone via A2DP

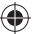

### About

Provides information on the gateway product (SW versions, serial number, etc.).

### **3. USING THE PHONE**

On Business Radio press the 'R/T' and then the 'Speech' button on the steering wheel in order to reach the phone Menu. The phone Menu can be selected on Radios with MID display by pressing the "TEL" button on the radio, then pressing the ' Menu' button. If you have Navigation system, you need to press the 'Menu' button then select the Phone option. Use the next or previous track buttons on the steering wheel or the up and down navigation buttons on the radio for browsing.

In order to select a menu item press the 'OK' button (make a short press of the "Speech" button on Business) or press the 'Back' button (long press of the "Speech" button on Business) on the Head Unit to return to the previous level.

|         | REGISTER De                                                | ulan T-Mobile II |     |
|---------|------------------------------------------------------------|------------------|-----|
|         | 10<br>CC<br>> Phonekosk<br>> Received call<br>> Defed call | SETTINGS         |     |
| 1 1 1 1 | DISCOMMENT                                                 |                  |     |
|         | and the second                                             |                  | 100 |
|         |                                                            | -                |     |

- Phonebook: you can select a phone number from your address book to initiate a call. Contacts are shown in alphabetical groups, followed by all contacts in alphabetical order
- · Received / Missed / Dialled Call: provides access to the respective call logs
- **DISCONNECT:** Disconnects the connected phone.

Please note that for consistency reasons the Gateway Pro does not store the phone numbers therefore your phone is synchronized every time it connects to the gateway (this only takes a few seconds). **Synchronization is possible for up** 

to 1000 phone numbers only from the phone's memory (entries with multiple phone numbers synchronize as multiple entries)

| -   |                     | 17.11 | - |
|-----|---------------------|-------|---|
| -0- | Nokia 6300 T-Nobile | 15144 |   |
| O   |                     |       |   |

### **Receiving, Making Phone calls and dialing**

When receiving an incoming call, the caller number (if provided) or the corresponding contact name in your phone book are shown on the display. You can answer the call by a short press of the 'Phone' button on the radio or the "Speech" button on the steering wheel if you have Business system. The music or radio gets muted and the audio of the call is directed to the speakers.

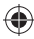

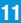

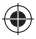

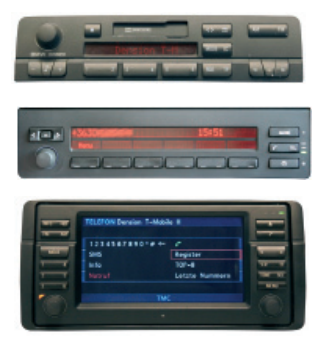

You can reject an incoming call by a long press of the "Phone' button or the "Speech" button on the steering wheel in case of a Business System. To initiate a call, please select the phone number or contact from the Phonebook or call logs in the Phone menu and press the 'Phone' button' or "Speech" on Business system.

You can hang up an ongoing call if you press the 'Phone' button or the "Speech" button (Business).

Dialing a phone number is only possible if you have Navigation system. Use your Rotary knob for dialing a number and press the 'Phone' button for initiate the phone call.

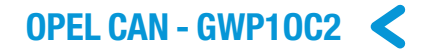

### **1. GETTING STARTED**

Switch on your car radio and select AUX mode by pressing the 'CD/AUX' button.

Connect your iPod or USB storage to the Gateway. It will start playing the first song on the device. If the Gateway has been in use earlier, music will play from your iPod or USB from the point at which they last played.

When switching off the radio the playback will stop and the source devices will go to standby if the ignition key is removed.

You can pair the Gateway Pro with a Bluetooth capable mobile phone for music streaming (requires an A2DP capable phone) or handsfree use (if that option is active in the Gateway). Pairing is controlled from the mobile phone the same way as connecting to other Bluetooth accessories. The pin code to the Gateway Pro is 0000 (for further details read **Section 4**).

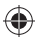

#### Accessing the Menu

The menu of the Gateway Pro is displayed on the main screen. Due to the capabilities of your car, the Gateway Pro menu is not visible on the cluster display (between the two main instruments).

11:48 Themes - I) Sound, II 02:01 22\*0

The music playback and settings are controlled from the radio. Please note: steering wheel buttons are not functional except the volume and the mute buttons.

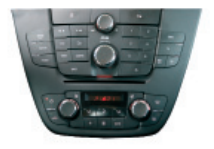

### 2. OPERATION

You can enter the Gateway Pro's main menu by pressing the "Folder +" button or the "Multifunctional button" on the Head Unit. Use the "Multifunctional button" for browsing, turn right or left for accessing different menu options.

In order to select a menu item press the Folder +" or the "Multifunctional button" or press "Folder --" to return to the previous level.

If song selected the currently played song's title visible on the display. In order to see Album or Artist info, press the 'INFO' button on the Head Unit.

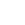

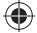

### Selecting the Music Source

You can select the music source for playback in the Source Menu. This can be:

- GW AUX\*: the analogue Aux input of the Gateway. No control function is available. AUX can be used if Connector Port (EXT1CP2) or AUX cable (CABL-AUX) is connected
- BT Audio: from a paired A2DP streaming capable phone. The playback is controlled from the phone or with the Next and Back buttons of your car (phone dependent). Please note: This feature is disabled by default. It can be enabled from the Settings menu

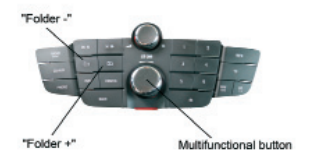

- iPod UI: the playback is controlled from the iPod
- iPod GW: the playback is controlled from the Gateway (the iPod controls get disabled).
- USB: the playback is controlled from the Gateway
- \* Additional accessory is required

### Browsing and Selecting Music (iPod or USB)

You can use the other menu items to browse the content of the iPod/iPhone or USB device

- Files, Artists, Albums, Titles, Bookmarks (for USB only): Provides browsing and selecting the music files on your USB device
- Music (for iPod only): Allows browsing and selecting music in the sub-menus: Playlist, Artists, Albums, Titles, Genres, Composers, Audiobooks, PodCasts.

When an artist is selected the PLAY menu item plays all the songs from the given

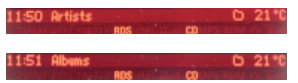

artist, the ALL menu lists all the songs from the given artists. The albums from the artist are listed as separate items afterwards.

When an album is selected, all the songs from the given album are listed as separate items afterwards.

The following menu items available in the main menu serve as specific functions for music playback:

- Play All: plays all the music from the selected source. The playback starts from the first song on the device.
- Album play: Plays the full album of the song being played, typically used when in random play mode.

### Settings menu

### Volume

The volume menu allows you to set the different volumes in the system:

- · iPod, USB, Aux, Bluetooth volumes for music playback
- · Phone and microphone volume for handsfree calls

### Phonebook

In the phonebook menu you can switch off the automatic download of the phone book, which is required to work with certain phone models.

### BT Audio

You can turn the BT Audio option ON if you want to play music from mobile phone via A2DP

#### Paired phone

Last four paired phone name (ID) will be listed here. You can force pairing from this menu too if you click select the phone from the list *About* 

Provides information on the gateway product (SW versions, serial number, etc.).

### **3. USING THE PHONE**

In order to reach phone functions, press the 'PHONE' button on the Head Unit then press the "Multifunctional Button" or the "Folder +"button to enter the phone menu. Use the "Multifunctional button" for browsing, turn right or left for accessing different menu options. Press "Multifunctional button" or " Folder +" to enter a submenu or press "Folder --" to return to the previous level.

### 14:57 E51 T-Mobile

In the phone menu you will see the following menu items.

- Phonebook: you can select a phone number from your address book to initiate a call. Contacts are shown in alphabetical groups, followed by all contacts in alphabetical order.
- Received / Missed / Dialled Call: provides access to the respective call logs.
- DISCONNECT: Disconnects the paired phone.

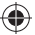

Please note that for consistency reasons the Gateway Pro does not store the phone numbers therefore your phone is synchronized every time it connects to the gateway. Synchronization is possible for up to 1000 phone numbers only from the phone's memory (entries with multiple phone numbers synchronize as multiple entries).

### **Receiving and Making Phone Calls**

When receiving an incoming call, the caller number (if provided) or the corresponding contact names in your phone book are displayed on the radio display. You can answer the call by pressing the "Multifunctional button" on the Head Unit. The music or radio gets muted and the audio of the call is directed to the speakers.

| 14:55 +3630      | ALC: N       | Calling 23*0   |
|------------------|--------------|----------------|
| NUMBER ASTRONUTS | RDS TPL C CD | AP3 RDM O Your |

You can hang up an ongoing call if you press the "Multifunctional button".

To initiate a call, please select the phone number or contact from the Phonebook or call logs in the Phone menu and press the "Multifunctional button".

You can reject an incoming call by pressing the 'BACK' button

14:52 +3630 Dialing || 23\*0

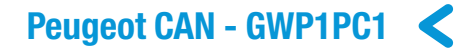

### **1. GETTING STARTED**

Switch on your car radio and **select CD-Changer mode** by pressing the 'SOURCE' button.

Connect your iPod or USB storage to the Gateway. It will start playing the first song on the device. If the Gateway has been in use earlier, music will play from your iPod or USB from the point at which they last played.

When switching off the radio the playback will stop and the source devices will go to standby if the ignition key is removed.

You can pair the Gateway Pro with a Bluetooth capable mobile phone for music streaming (requires an A2DP capable phone) or handsfree use (if that option is active in the Gateway). Pairing is controlled from the mobile phone the same way are connecting to other Bluetooth accessories. The pin code to the Gateway Pro is **0000** (for further details read **Section 4**).

#### How to control

The menu of the Gateway Pro is displayed on the main screen. The music playback and settings are controlled from the radio, but it is also possible to select the next ( $\triangleright \triangleright$ ) or the previous track ( $\triangleleft \triangleleft$ ) from the stalk controller.

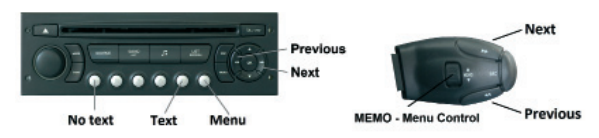

Please note: Due to the radio limitation the Up / Down and 'OK' buttons are functional only in Phone mode.

### 2. OPERATION

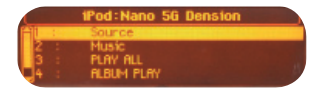

You can enter the Gateway Pro main menu by pressing disc 6 on the Radio or by rolling the 'MEMO' wheel down on the stalk controller.

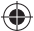

Toggling between different menu options is possible with the next ( $\triangleright \triangleright$ ) or the previous track ( $\lhd \lhd$ ) buttons. In order to select a menu item, press and hold (about 3 seconds) the next track ( $\triangleright \triangleright$ ) button. You can get back to the previous menu level if you do the same procedure with previous back ( $\lhd \lhd$ )button.

### 1.

Default screen: track details appear on your screen (Track 1, 2...etc. and elapsed time). Press Disc 1 to select this view option.

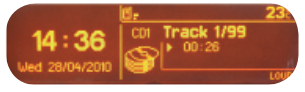

2.

Full ID3 tags can be seen on the screen if you press disc 5 on the Radio (full ID3 tags include: Title, Author, Album name if song info properly filled)

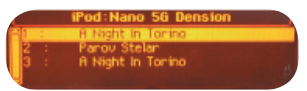

#### Selecting the Music Source

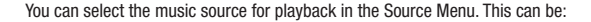

- GW AUX\*: the analogue Aux input of the Gateway. No control function is available. AUX can be used if Connector Port (EXT1CP2) or AUX cable (CABL-AUX) is connected
- BT Audio: from a paired A2DP streaming capable phone. The playback is controlled from the phone or with the Next and Back buttons of your car (phone dependent). Please note: This feature is disabled by default. It can be enabled from the Settings menu
- · iPod UI: the playback is controlled from the iPod
- iPod GW: the playback is controlled from the Gateway (the iPod controls get disabled).
- USB: the playback is controlled from the Gateway

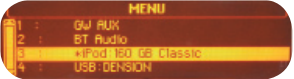

\* Additional accessory is required

#### Browsing and Selecting Music (iPod or USB)

You can use the other menu items to browse the content of the iPod/iPhone or USB device

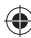

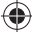

- Files, Artists, Albums, Titles, Bookmarks (for USB only): Provides browsing and selecting the music files on your USB device
- Music (for iPod only): Allows browsing and selecting music in the sub-menus: Playlist, Artists, Albums, Titles, Genres, Composers, Audiobooks, PodCasts.

When an artist is selected the PLAY menu item plays all the songs from the given artist, the ALL menu lists all the songs from the given artists.

|              | MENU      |   |
|--------------|-----------|---|
| -1 :         | Playlists |   |
| 2 :          | Artists   |   |
| 3 :          | Albums    |   |
| <b>U</b> 4 : | Titles    | - |

The albums from the artist are listed as separate items afterwards.

When an album is selected, all the songs from the given album are listed as separate items afterwards.

The following menu items available in the main menu serve as specific functions for music playback:

- Play All: plays all the music from the selected source. The playback starts from the first song on the device
- Album play: Plays the full album of the song being played, typically used when in random play mode

### Settings menu

#### Hotkey function

You can assign the CD selector buttons (between 2-4) to the desired folder e.g. album, song or menu position.

- Select the Set CD option (press FFW) in the Hotkey menu (Set CD message appears on the top of the screen)
- · Navigate to the desired menu or music item
- Press the hotkey you want to assign from CD buttons 2-4 on the car radio. You
  will see 'CDx set' message appearing on your display.

#### Volume

The volume menu allows you to set the different volumes in the system:

- · iPod, USB, Aux, Bluetooth volumes for music playback
- · Phone and microphone volume for handsfree calls

#### Phonebook

In the phonebook menu you can switch off the automatic download of the phone book, which is required to work with certain phone models.

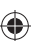

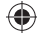

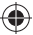

### Paired phone

Last four paired phone name (ID) will be listed here. You can force pairing from this menu too if you click select the phone from the list

### **BT** Audio

You can turn the BT Audio option ON if you want to play music from mobile phone via A2DP

### Ahout

Provides information on the gateway product (SW versions, serial number, etc.).

### Random Plav

Random play option can be accessed by pressing the 'MENU' button on the radio, then select Audio functions and afterwards Audio CD preferences from the menu. Press 'OK' to select the random play or 'ESC' to get back to the previous menu.

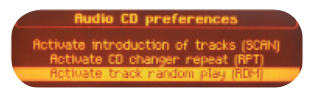

### 3. USING THE PHONE MENU

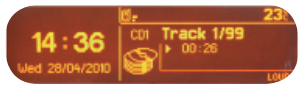

First go to the default screen (disc 1; for further details read section 4). then find the phone function on the display by pressing the 'MODE'

button, then press the 'OK' button on the radio twice to get into the phone menu.

Toggling between different options is possible with the **up** ( $\Delta$ ) and **down** ( $\nabla$ ) navigation buttons. To enter the menu option, press 'OK'. In order to get back, press 'ESC'.

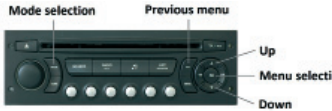

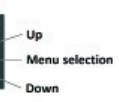

You will see the following menu items

· Phonebook: you can select a phone number from your address book

to initiate a call. Contacts are shown in alphabetical groups, followed by all contacts in alphabetical order.

- Received / Missed / Dialled Call: provides access to the respective call logs.
- DISCONNECT: Disconnects the paired phone.

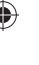

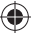

Please note that for consistency reasons the Gateway Pro does not store the phone numbers therefore your phone is synchronized every time it connects to the gateway. Synchronization is possible for up to 1000 phone numbers only from the phone's memory (entries with multiple phone numbers synchronize as multiple entries).

### **Receiving and Making Phone Calls**

When receiving an incoming call, the caller number (if provided) or the corresponding contact names in your phone book are displayed. You can answer the call by pressing the 'OK' button on the radio.

The music or radio gets muted and the audio of the call is directed to the speakers.

You can reject an incoming call by selecting 'No' and then press the 'OK' button.

To initiate a call, please select the

phone number or contact from the Phonebook or call logs in the Phone menu and press the 'OK' button.

You can hang up an ongoing call if you press the 'OK' button and select the 'Hang up' and press 'OK'.

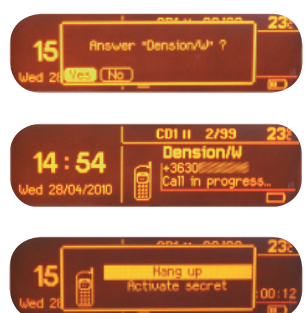

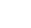

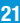

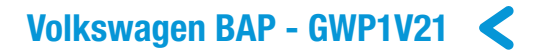

### **1. GETTING STARTED**

Switch on your car radio and select 'Media In' by pressing the Media button.

Connect your iPod or USB storage to the Gateway. It will start playing the first song on the device. In case the Gateway has been in use earlier, music will play from your iPod or USB from where it stopped previously.

When switching off the radio the playback will stop and the source devices will go to stand-by.

You can pair the Gateway Pro with a Bluetooth capable mobile phone for music streaming (requires an A2DP capable phone) or handsfree use (if that option is active in the Gateway). Pairing is controlled from the mobile phone the same way as connecting to other Bluetooth accessories. The **pin code** to the Gateway Pro is **0000** (for further details please see **Section 4**).

#### Accessing the Menu

The menu of the Gateway Prois displayed on the car radio and partly on the central display (cluster) on the dashboard (between the two main instruments).

There are two main screens that can be shown on the central display (cluster),

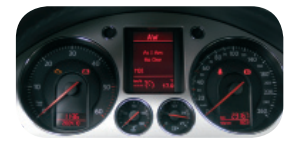

the audio- and the phone screens. Selecting these screens is possible with the 'Menu' button on the steering wheel (if available).

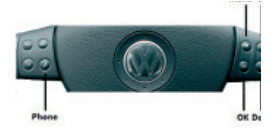

The music playback and settings are controlled from the radio, but it is also possible to select the next or the previous track from the steering wheel if Audio screen is selected on the cluster. The phone menu can be controlled from

either the radio or the steering wheel (depending on the car and the radio specifi cations).

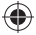

### 2. OPERATION

Depending on the Head Unit (Car Radio), the music menu can be browsed with the softkeys and the Next / Back Folder buttons, Next / Previous Track buttons or via the touch screen / scrollbar.

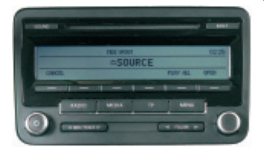

### Selecting the Music Source

You can select the music source for playback in the Source Menu. This can be:

- GW AUX\*: the analogue Aux input of the Gateway. No control function is available. AUX can be used if Connector Port (EXT1CP2) or AUX cable (CABL-AUX) is connected
- BT Audio: from a paired A2DP streaming capable phone. The playback is controlled from the phone or with the Next and Back buttons of your car (phone dependent). Please note: This feature is disabled by default. It can be enabled from the Settings menu
- · iPod UI: the playback is controlled from the iPod
- iPod GW: the playback is controlled from the Gateway (the iPod controls get disabled).
- USB: the playback is controlled from the Gateway
- \* Additional accessory is required

#### Browsing and Selecting Music (iPod or USB)

You can use the other menu items to browse the content of the iPod/iPhone or USB device

 Files, Artists, Albums, Titles, Bookmarks (for USB only): Provides browsing and selecting the music files on your USB device

You can use the other menu items to browse the content of the iPod/iPhone or USB device

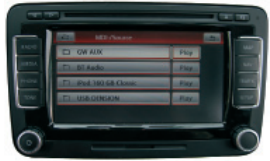

 Files, Artists, Albums, Titles, Bookmarks (for USB only): Provides browsing and selecting the music files on your USB device

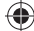

• Music (for iPod only): Allows browsing and selecting music in the submenus: Playlist, Artists, Albums, Titles, Genres, Composers, Audiobooks, PodCasts.

Browsing and selecting a directory or menu item are possible by the soft- our touch-key buttons.

The Up soft-key or touch-screen button makes one step up in the menu and the Top button jumps to the top level.

When an artist gets selected the PLAY menu item plays all the songs from the given artist, the ALL menu lists all the songs from the given artists. The albums from the artist are listed as separate items afterwards.

When an album is selected, the PLAY menu item starts the playback of the album and the particular songs get listed afterwards for selection.

The following menu items provide specifi c functions for music playback:

- Play All: plays all the music from the selected source. The playback starts from the actual playback position and continues sequentially.
- Album play: Plays the full album of the song being played, typically used when in random play mode.

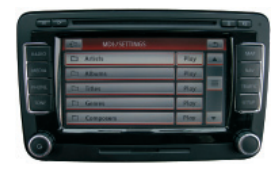

Random play can be accessed by

pressing the mix button on the radio or from the Extra menu (this function is available on Radios with touchscreen).

### Settings menu

### Volume

The volume menu allows you to set the different volumes in the system:

- · iPod, USB, Aux, Bluetooth volumes for music playback
- · Phone and microphone volume for handsfree calls

### Phonebook

In the phonebook menu you can switch off the automatic download of the phone book, which is required to work with certain phone models.

#### Paired phone

Last four paired phone name (ID) will be listed here. You can force pairing from this menu too if you click select the phone from the list

### BT Audio

You can turn the BT Audio option ON if you want to play music from mobile phone via A2DP

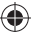

### About

Provides information on the gateway product (SW versions, serial number, etc.).

### **3. USING THE PHONE MENU**

You can enter the phone menu by pressing OK on the steering wheel when on the phone screen or by pressing the phone button on the radio (radio specific). You will see the following menu items:

- Phonebook: you can select a phone number from your address book to initiate a call. Contacts are shown in alphabetical groups, followed by all contacts in alphabetical order
- Received / Missed / Dialled Call: provides access to the respective call logs
- DISCONNECT: Disconnects the paired phone.

Please note that for consistency reasons the Gateway Pro does not store the phone numbers therefore your phone is synchronized again all the time when it connects to the gateway. Synchronization is possible up to 1000 phone numbers (entries with multiple phone numbers synchronize as multiple entries).

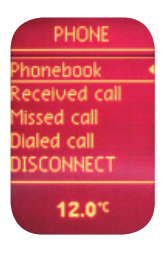

### **Receiving and Making Phone Calls**

When receiving an incoming call, the caller number (if provided) or the corresponding contact name in your phonebook are displayed. You can answer the call by pressing the Phone button on the steering wheel or by pressing the relevant touch screen button on the radio (whichever is present). The music or radio gets muted and the audio of the call is directed to the speakers.

You can reject an incoming call by a long press of the Phone button, with the 'OK' button on the steering wheel or by pressing the red hang-up touch button.

To initiate a call, please select the phone number or contact from the Phonebook or call logs in the Phone menu and press the relevant touch screen button. **Please note:** ABC search function is available in the phone menu of the cluster display.

You can hang up an ongoing call by pressing the Phone button or the 'OK' button on the steering wheel or the relevant touch screen button.

If you have a touch screen radio you can also dial phone numbers by entering them directly through the phone menu of the radio.

| - 361-<br>     | Mobile H |
|----------------|----------|
| (Male late     | Manage 2 |
| Menory A       | Menog 4  |
| Manage 5       | Memory 6 |
| and the second | Inter C  |

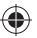

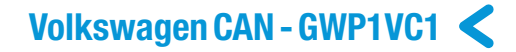

### **1. GETTING STARTED**

Switch on your car radio and select CD charger by pressing the CD button (you may need to press the CD button twice for this, depending on the status of the radio).

Connect your iPod or USB storage to the Gateway. It will start playing the first song on the device. If the Gateway has been in use earlier, music will play from your iPod or USB from where it stopped previously.

When switching off the radio the playback will stop and the source devices will go to stand-by if the ignition key is removed.

You can pair the Gateway Pro with a Bluetooth capable mobile phone for music streaming (requires an A2DP capable phone) or handsfree use (if that option is active in the Gateway). Pairing is controlled from the mobile phone the same way as connecting to other Bluetooth accessories. The **pin code** to the Gateway Pro is **0000** (for further details please read Section 4).

### Accessing the Menu

The menu of the Gateway Pro is displayed on the central display (cluster) on the dashboard (between the two main instruments). Due to the capabilities of your car, the Gateway Pro menu is not visible on the radio screen.

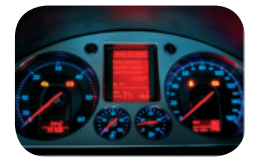

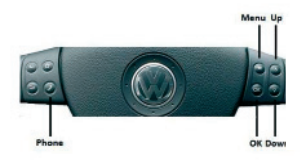

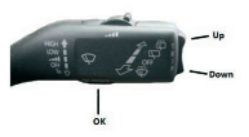

### 2. OPERATION

The menu can be selected and controlled from the steering wheel control or via the stalk control, whichever is available.

(4

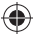

You can navigate to the menu of the Gateway Pro with the Menu button on the steering wheel or by first a long press of the Up button on the stalk control to access the top menu of the car and then navigating to the Gateway screens by the Up / Down buttons. There are two main screens: the audio- and the phone screens. Browsing is possible by the Up / Down buttons, a short press of OK enters the menu and a long press of OK returns to the previous level in the menu.

#### Selecting the Music Source

You can select the music source for playback in the Source Menu. This can be:

- GW AUX\*: the analogue Aux input of the Gateway. No control function is available. AUX can be used if Connector Port (EXT1CP2) or AUX cable (CABL-AUX) is connected
- BT Audio: from a paired A2DP streaming capable phone. The playback is controlled from the phone or with the Next and Back buttons of your car (phone dependent). Please note: This feature is disabled by default. It can be enabled from the Settings menu
- Pod UI: the playback is controlled from the iPod
- iPod GW: the playback is controlled from the Gateway (the click wheel of the iPod gets disabled)
- USB: the playback is controlled from the Gateway
- The connected devices are marked with asterix on the screen.

#### Browsing and Selecting Music (iPod or USB)

GW AUX no BT Audio od:Mu iPhone no USR

You can use the other menu items to browse the content of the iPod / iPhone or USB device.

- Files, Artists, Albums, Titles, Bookmarks (for USB only): Provides browsing and selecting the music files on your USB device
- Music (for iPod only): Allows browsing and selecting music in the submenus: Artists, Albums, Titles, Genres, Composers, Audiobooks, Podcasts

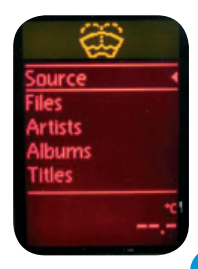

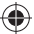

Browsing is possible by the next and back buttons and selecting a directory or menu item by pressing the OK button.

The ALL menu lists all the songs from the given artists. The albums from the artist are listed as separate items afterwards.

When an album is selected, the PLAY menu item starts the playback of the album and the particular songs get listed afterwards for selection.

The following menu items provide specific functions for music playback:

- Play All: plays all the music from the selected source. The playback starts from the actual playback position and continues sequentially
- Album play: Plays the full album of the song being played, typically used when in random play mode

Random play can be accessed by pressing the mix button on the radio.

#### Settings menu

### Hotkey function

You can assign the CD selector buttons (between 2-6) to the desired folder e.g. album, song or menu position.

- Select the Set CD option in the Hotkey menu (\* icon will appear beside the 'Set')
- Navigate to the desired menu or music item
- Press the hotkey you want to assign from CD buttons 2-6 on the car radio. You will see a 'Hotkey set' message appearing on your display.

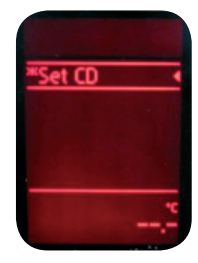

#### Volume

The volume menu allows you to set the different volumes in the system:

- iPod, USB, Aux, Bluetooth volumes for music playback
- · Phone and microphone volume for handsfree calls

### Phonebook

In the phonebook menu you can switch off the automatic download of the phone book, which is required to work with certain phone models

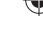

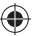

### Paired phone

Last four paired phone name (ID) will be listed here. You can force pairing from this

### BT Audio

You can turn the BT Audio option ON if you want to play music from mobile phone via A2DP

### About

Provides information on the gateway product (SW versions, serial number, etc.)

### **3. USING THE PHONE MENU**

You can enter the phone menu by pressing OK when on the phone screen. You will see the following menu items:

- Phonebook: you can select a phone number from your address book to initiate a call. Contacts are shown in alphabetical groups, followed by all contacts in alphabetical order
- Received / Missed / Dialled Call: provides access to the respective call logs
- DISCONNECT: Disconnects the paired phone

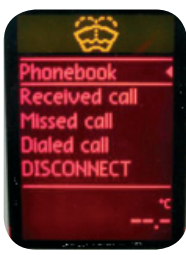

Please note that for consistency reasons the Gateway Pro does not store the phone numbers

therefore your phone is synchronized again all the time when it connects to the gateway. Synchronization is possible up to 1000 phone numbers (entries with multiple phone numbers synchronize as multiple entries).

### **Receiving and Making Phone Calls**

When receiving an incoming call, the caller number (if provided) or the corresponding contact name in your phone book is displayed. You can answer the call by pressing the Phone button on the steering wheel or the OK button on the stalk control (whichever is present). The music or radio gets muted and the audio of the call is directed to the speakers.

You can reject an incoming call by a long press of the Phone or OK button.

To initiate a call, please select the phone number or contact from the Phonebook or call logs in the Phone menu and press the OK button.

You can hang up an ongoing call by pressing the Phone or OK button.

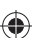

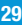

### **DISCLAIMER AND WARRANTY**

### Disclaimer

If your car's electrical system begins to behave erratically, please disconnect the Gateway interface physically immediately and have it checked by your installer. Dension and its authorized distributors and retailers are not liable for any incidental consequential or indirect damages or loss and do not assume liability for any diagnostic fees.

The use of handheld devices while driving may be subject to government legislation. Please ensure that your use of the Dension device complies with applicable traffic laws. Dension does not assume liability for any events resulting from the illegal or irresponsible use of handheld devices while driving.

Dension reserves the right to modify its products or specifications without prior notice.

### Warranty

Dension devices carry a one-year limited warranty that protects you from defects in material and workmanship of products sold by Dension or its authorized distributors and retailers. Dension does not warrant any installation work or assume liability for any damage caused due to negligence, improper installation or operation. For warranty claims, proof of purchase is required.

### Further assistance

If you need further assistance in using your Dension product, please contact your local supplier or visit www.dension.com and click on 'Support'.

Please check the download section for the latest firmware version and product documentation, as these may provide additional features or easier use of the product.

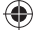